## Istruzioni per utilizzare Zoom

## 1) per PC

- aprire un browser e andare alla pagina: zoom.us/download
- scegliere la versione adeguata per il proprio sistema operativo (Windows, Linux, OS)
- scaricarlo e installarlo.
- Apparirà tra i programmi o sul desktop un'icona azzurra con una telecamera bianca stilizzata.

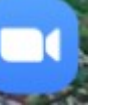

• Cliccarla. Si apre una nuova pagina:

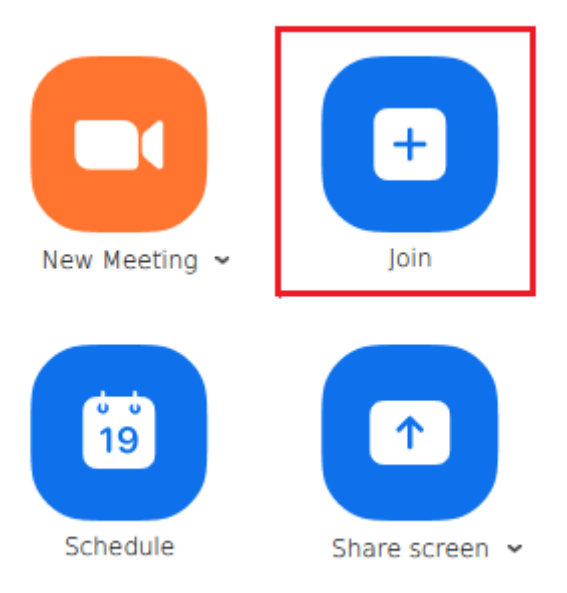

• Selezionare "Join". Su whatsapp riceverete un codice numerico del tipo: 999-888-777

## Join a Meeting

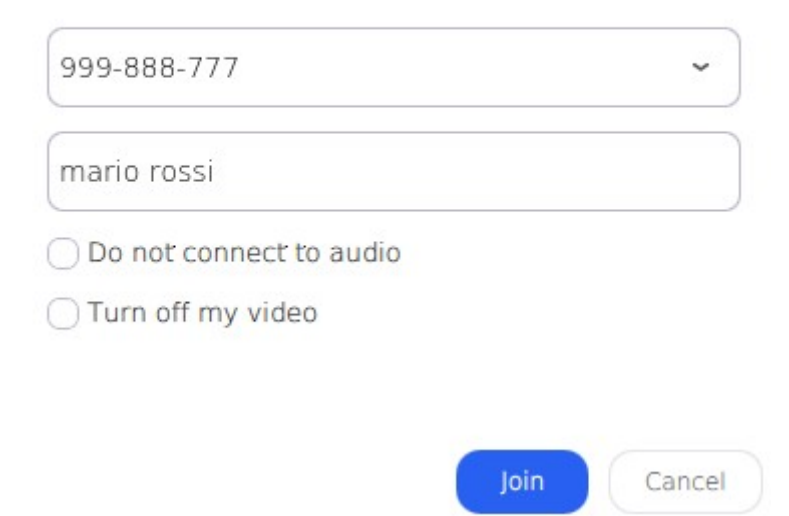

- Seleziona "Join", fai un test del l'audio e sei pronto!
- Ricordati di disattivare il microfono quando non desideri parlare.

## 2) per smartphone:

- Aprire "play store" per Android o "App store" per Apple iOS
- digitare "zoom" e scaricarlo
- selezionare l'icona di zoom e selezionare "Join"
- inserire il codice che avete ricevuto via whatsapp
- verificare audio video.
- Ricordarsi, quando si ascolta una lezione, di disattivare il microfono.

A questa pagina potrete trovare un manuale completo sull'uso di zoom: <u>https://www.cwi.it/applicazioni-enterprise/collaborazione/zoom-meetings-come-si-usa-126735</u>